# Smartwatch Amazfit con sistema operativo ZEPP OS con xDrip+ usando WatchDrip+

Questa guida spiega come visualizzare la glicemia di xDrip+ con un smartband:

Amazfit GTR3 PRO Amazfit GTR3 Amazfit GTR4 Amazfit TRex2 Amazfit GTS3 Amazfit GTS4 Amazfit GTS4 Mini Amazfit Band7 Amazfit Falcon

Ringraziamo Artem (Github @bigdigital) per<u>questo bellissimo progetto</u>. È necessario un telefono Android dalla versione 5 in su, sopportando Bluetooth 4.2 (BLE). Prima di cominciare, carica l'orologio.

### 1. Installa xDrip+

Segui la guida base per installare xDrip+ e non proseguire fin quando non si vede la glicemia in xDrip+. <u>https://www.glicemiadistanza.it/installare-lapp-xdrip-per-android/</u>

Assicurati di avere la versione di xDrip non precedente al 10.07.2022. Se è più vecchio, devi aggiornare xDrip.

Dal menu di xDrip+, vai in Caratteristiche Collegamenti Smartwatch, MiBand e DISABILITA Usa MiBand!

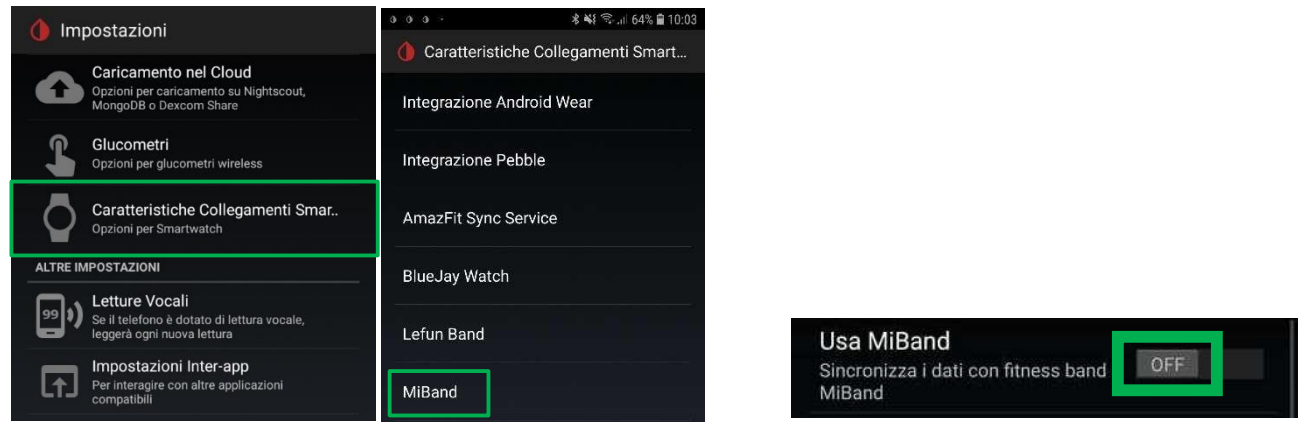

Dal menu di xDrip+, vai nelle impostazioni Inter-app e abilita il servizio di trasmissione API (in fondo giù)

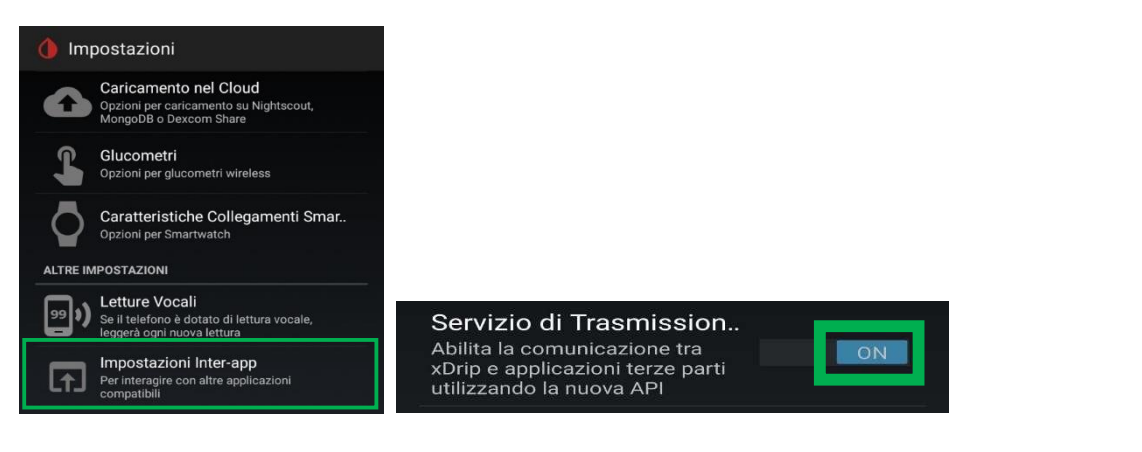

### 2. Configurazione WatchDrip+

Installa l'app WatchDrip+<u>Ver 0.2.6</u>

Attiva la casella di controllo **"Abilita servizio** " nella schermata principale e consenti tutte le autorizzazioni che verrebbero richieste.

Attiva la casella di controllo "Enable web server"

Disattiva *la* casella di controllo "**Enable device**" poiché i dispositivi Zepp non comunicano direttamente con l'app Watchdrip.

| WatchDrip+ |                                                                                                    | 1                         |              |  |
|------------|----------------------------------------------------------------------------------------------------|---------------------------|--------------|--|
|            | Abilita servizio<br>Sincronizzazione dati xDrip con<br>l'orologio                                                                                                    | •                         | $\leftarrow$ |  |
|            | Enable device                                                                                                    |                           | $\leftarrow$ |  |
|            | Enable web server<br>Allows to communicate with<br>ZEPP OS based devices                                                                                                   | ٠                         | $\leftarrow$ |  |
|            | Device settings                                                                                                    |                           |              |  |
|            | Indirizzo MAC<br>Lasciare vuoto per la ricerca auto                                                                                                    | omatica                   |              |  |
| 07         | Chiave di autenticazione<br>Impostare la chiave di autenticaz<br>per la MiBand (per ottenere la chi<br>autenticazione, seguire le istruzic<br>https://www.freemyband.com/) | ione<br>iave di<br>oni su |              |  |
|            | Invia allarmi<br>Invia notifiche alla band per<br>ricevere gli allarmi glicemici                                                                                           | •                         |              |  |
|            | Altri allarmi<br>Copre tutti gli allarmi xDrip,<br>eccetto gli allarmi di glicemia<br>alta/bassa                                                                           | •                         |              |  |

## 3. Installa l'app Zepp

Clicca sul seguente link per scaricare l'app dal PlayStore:

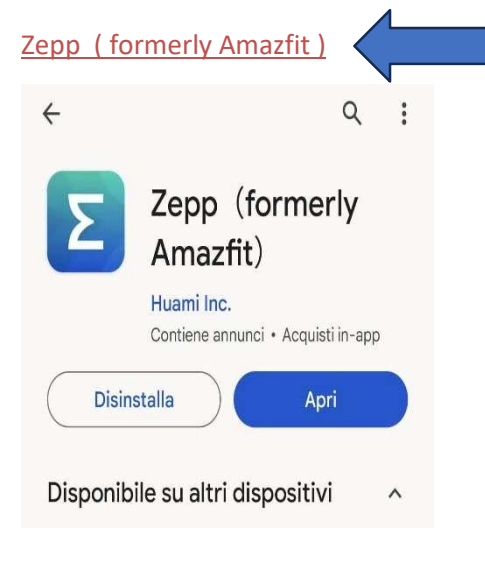

#### Diabete, glicemia a distanza e nuove tecnologie

#### E collega il tuo orologio.

Attiva la modalità sviluppatore, per questo vai su "**Profilo**" -> "**Impostazioni**" -> "**Informazioni**" e fai clic sull'icona **Zepp 7** volte di seguito finché non viene visualizzata una finestra pop-up

| 16:28                                                                                                  |                                                                                           | 17:45                                                                                                    |                                                                                                    | .al 🗢 🔳            | 16:27 -         | 🗢 🖿              |
|----------------------------------------------------------------------------------------------------|-------------------------------------------------------------------------------------------|----------------------------------------------------------------------------------------------------|----------------------------------------------------------------------------------------------------|--------------------|-----------------|------------------|
| <                                                                                                    | About                                                                                     | <                                                                                                    | About                                                                                                    |                    | <               | Settings         |
| 6                                                                                                    |                                                                                           |                                                                                                    |                                                                                                    | /                  | Units           | 2                |
|                                                                                                    | Zepp                                                                                      |                                                                                                    | Σ                                                                                                    |                    | Behavior taggin | 9                |
| Version: 6.6.                                                                                          | 0 (202201181100)                                                                          |                                                                                                    | 6.6.0                                                                                                    |                    | About           | 2                |
| Algorithm                                                                                              | 2.11.00                                                                                   | Algorithm                                                                                                    | *                                                                                                    | 211.00             | Developer Mode  | •                |
| Software Agreement                                                                                     | >                                                                                         | You have<br>Sr Please deb                                                                                           | e activated developer<br>bug and develop in De                                                                          | mode.<br>veloper > |                 |                  |
| Privacy Policy                                                                                         | >                                                                                         | Pr                                                                                                    | OK                                                                                                    | >                  |                 |                  |
| Enroll in User Experience                                                                              | ce Program                                                                                |                                                                                                    |                                                                                                    |                    |                 |                  |
| We will learn how you use con-<br>to improve our products and used in accordance with our I<br>details | me of our products' features<br>evolves, Your data will be<br>Privacy Policy, Tap.To.xiox | Enroll in User Ex<br>We will learn how yo<br>features to improve<br>duits will be used in<br>Policy. Tax to view to | xperience Program<br>or use some of our product<br>our products and services.<br>accordance with our Privac<br>distance | Your CD            |                 |                  |
|                                                                                                    |                                                                                           |                                                                                                    |                                                                                                    |                    | Login m         | ode: Email 🕅 👔 👔 |
|                                                                                                    |                                                                                           |                                                                                                    |                                                                                                    |                    |                 | Sign out         |
|                                                                                                    |                                                                                           |                                                                                                    |                                                                                                    |                    |                 |                  |
|                                                                                                    |                                                                                           |                                                                                                    |                                                                                                    |                    |                 |                  |

Ora l'applicazione personalizzata e il codice QR del quadrante possono essere scansionati e installati sul dispositivo utilizzando la funzione "**Scan**".

| 7:28 -            |               | 7:28                        | · · · · · ? 🔳 | 7:28                            | ~ ■                                     |  |
|-------------------|---------------|-----------------------------|---------------|---------------------------------|-----------------------------------------|--|
|                   | 9             | Amazfit GTR 3 Pr            | • 🖸           | < Develo                        | per Mode 🚽                              |  |
|                   |               | 0                           |               | Watch Face                      | Min 🔁 Scan                              |  |
| Reached goal: 0d  |               | More                        |               |                                 | ຼີເຊີ Bridge                            |  |
| My devices        | +Add          | Find watch                  | >             |                                 |                                         |  |
| Amazfit GTR 3 Pro | Battery 46% > | Discoverable                | off >         |                                 |                                         |  |
| More              |               | Activity heart rate sharing | 017 >         |                                 |                                         |  |
| My goals          | >             | Real-time Data              | oft >         |                                 |                                         |  |
| Friends           | >             | Binding restrictions        | off >         | é                               | <u>5</u>                                |  |
| My records        | >             | System update               | >             | No watch face, plea<br>download | se scan the QR code to<br>and try again |  |
| Add accounts      | >             | About this device           | >             |                                 |                                         |  |
| User feedback     | >             | Product User Guide          | >             |                                 |                                         |  |
| Settings          | >             | Developer Mode              | >             |                                 |                                         |  |
| Siri Shortcuts    | Profile       | Unpair                      |               |                                 |                                         |  |

### 4. Installa l'applicazione per l'orologio Watchdrip+

Utilizzando il codice QR riportato di seguito installa l'applicazione Watchdrip+ per l'orologio.

È la stessa per tutti i dispositivi Amazfit ZEPP OS.

Per Zepp app v7.7.0 e successive.

L'app orologio è universale e al momento supporta i seguenti dispositivi Amazfit GTR3 PRO, Amazfit GTR3, Amazfit TRex2, Amazfit GTS3, Amazfit GTS4, Amazfit GTR4, Amazfit GTS4 Mini, Amazfit Band7, Amazfit Falcon.

Se non è presente un **Watchface** per il tuo dispositivo, è possibile vedere il valore BG nell'app **Watchdrip Watch.** 

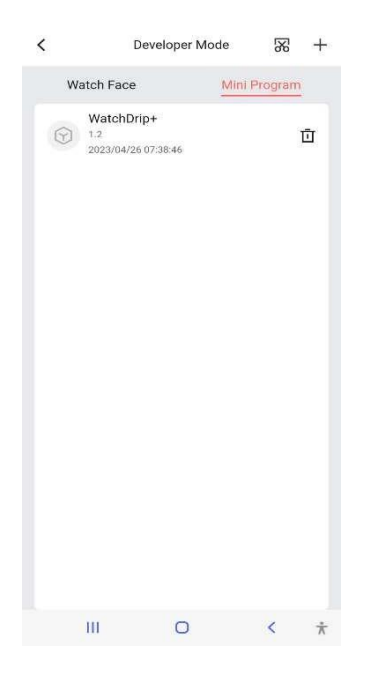

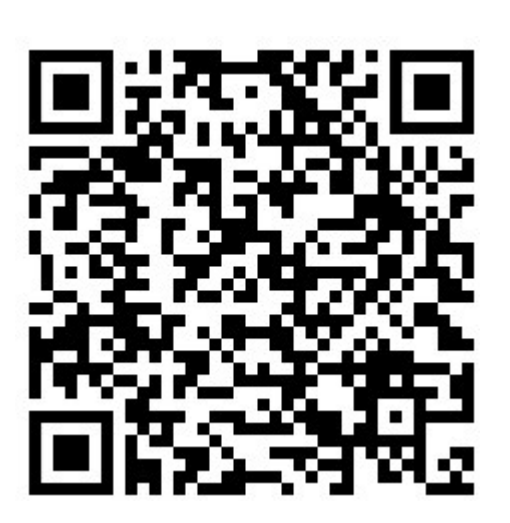

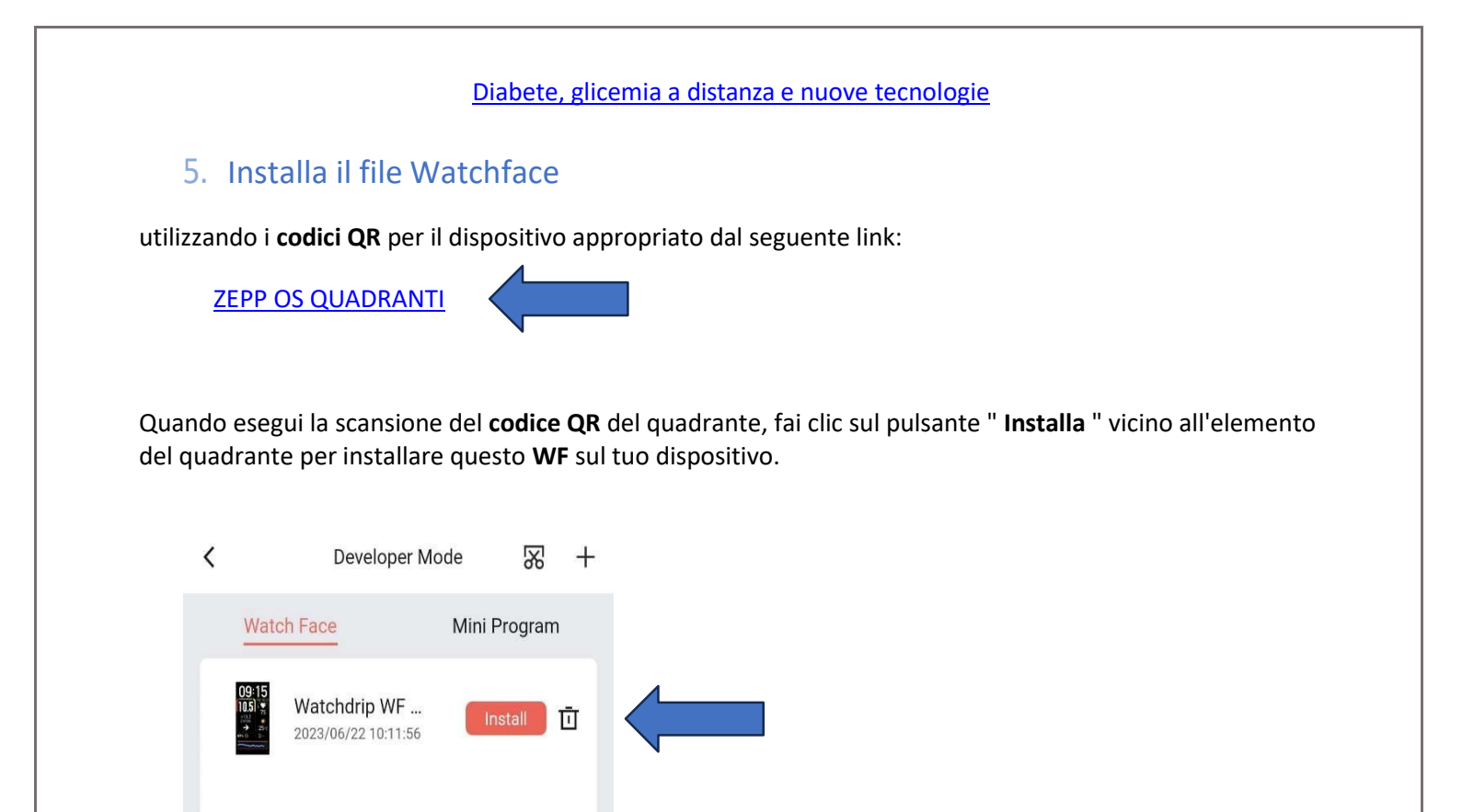

Una volta collegato, aspetta la prossima lettura di xDrip+ e dovresti vederla comparire anche in WatchDrip+. E sullo smartwatch...

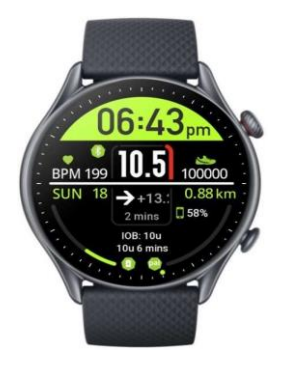

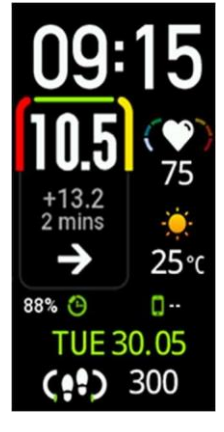

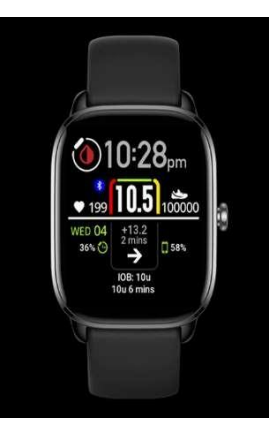

Altri quadranti sono visibili su watchdrip.org

# Xiaomi Smart Band 7

La Xiaomi Smart Band 7 è stata sviluppata dalla società Zepp e si basa sul sistema operativo Zepp come tutti gli ultimi dispositivi Amazfit. Ciò rende possibile scrivere programmi che funzionerebbero direttamente sull'orologio. Ma a causa di alcune preoccupazioni, Xiaomi non ha implementato un'API di comunicazione nell'app Zepp Life. Ciò rende impossibile la comunicazione tra il telefono e l'orologio, pertanto non era disponibile il supporto per watchdrip per questo dispositivo. Ma recentemente è stato trovato un modo complicato per farlo funzionare. Mascherando il dispositivo Xiaomi Band 7 con Amazfit Band 7.

Per poter utilizzare Xiaomi Smart Band 7 con watchdrip è necessario associare l'orologio all'app Zepp ( non Zepp life! ) progettata per i dispositivi Amazfit

Associazione con l'applicazione Amazfit Zepp

Se hai già installato l'app Zepp, disinstallala.

Se la tua Miband è già abbinata, apri l'app Zepp Life e annulla l'abbinamento.

Scarica e installa l'app Zepp modificata da melianmiko

Accedi al tuo account Zepp o Zepp Life e associa Mi Band 7.

Dopo l'associazione dovresti vedere un dispositivo Amazfit Band7 nell'elenco delle app (questo è il tuo MiBand7)

Disinstalla l'applicazione modificata e installa l'app Zepp originale (non Zepp Life) da Google Play. Accedi con lo stesso account che utilizzi durante l'abbinamento

Successivamente, è possibile installare l'app Watchdrip Watch e il watchface come descritto sopra per altri dispositivi con sistema operativo ZEPP

Se non riesci ad associare il tuo braccialetto utilizzando l'app con patch sopra, puoi provare <u>l'app con</u> patch alternativa creata da Artem.

Il progetto originale

Supporto per dispositivi con sistema operativo ZEPP – Blog Artem (bigdigital-home-blog in italiano)

#### Diabete, glicemia a distanza e nuove tecnologie

<u>Diabete, glicemia a distanza e nuove tecnologie</u> nasce come gruppo Facebook nell'Agosto 2017 con lo scopo di informare ed assistere le persone affette da diabete tipo 1 sulle nuove tecnologie a disposizione. In questi anni abbiamo steso e aggiornato numerose guide utili alla visione a distanza delle glicemie con i sensori attualmente in commercio in Italia, totalmente in maniera gratuita grazie al principio che ci lega da sempre, cioè quello nato dalla <u>Nightscout Foundation</u>: **WeAreNotWaiting**.

L'utilizzo è soggetto all'assunzione di esclusiva responsabilità personale.

Indice guide - Diabete, glicemia a distanza e nuove tecnologie

# Contatti

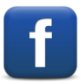

Diabete, glicemia a distanza e nuove tecnologie

Diabete, glicemia a distanza e nuove tecnologie

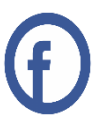